AiM InfoTech

## AiM pressure sensor 0-100 bar Race Studio 2 configuration

Release 1.00

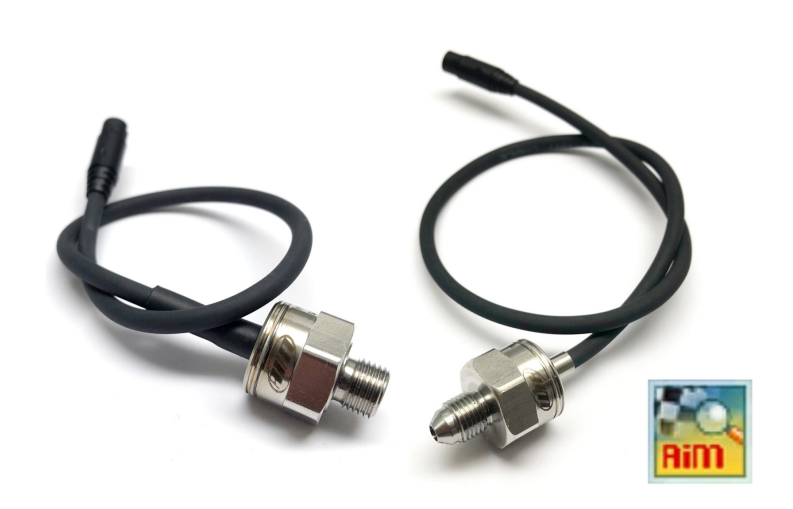

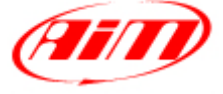

InfoTech

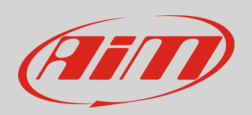

#### 1 Introduction

Once AiM pressure sensor 0-100 bar is physically connected to one of the device analog channels, it has to be loaded in the related configuration using AiM configuration software. In this datasheet it is loaded using **Race Studio 2** software.

You can proceed in two ways: importing the sensor configuration file, downloading it from the Products – Sensors (car/bike) section of our website www.aim-sportline.com, or creating a custom sensor.

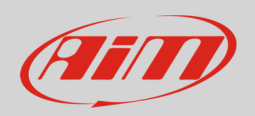

## 2 SCF\* file import

To obtain the sensor configuration file, enter the Products – Sensors (auto/moto) section of the AiM website www.aim-sportline.com, and click the link referred to the sensor you own (following image). Once the download is finished, save the file in a PC folder.

| PRESSURE SENSORS                                             |              |             |           |          |          | _    |
|--------------------------------------------------------------|--------------|-------------|-----------|----------|----------|------|
| Turbo pressure sensor from -1 to 3 Bar                       | X05SNP31004A | 19          | Datasheet | RS3 conf | RS2 conf | SCF* |
| Pressure sensor 0-10 bar/0-145 PSI                           | X05SNP31010R | 9           | Datasheet | RS3 conf | RS2 conf | SCF* |
| Pressure sensor 0-100 bar/0-1450 PSI                         | X05SNP31100R | ×           | Datasheet | RS3 conf | RS2 conf | SCF* |
| Pressure sensor 0-160 bar/0-2320 PSI                         | X05SNP31160R |             | Datasheet | RS3 conf | RS2 conf | SCF* |
| VDO pressure sensor 0-5 Bar                                  | X05SNBO05    | ۲           | Datasheet | RS3 conf | RS2 conf |      |
| VDO pressure sensor 0-10 Bar                                 | X05SNBO00    | <b>&gt;</b> | Datasheet | RS3 conf | RS2 conf |      |
| *Download the sensor configuration file ready to import in F | RS2          |             |           |          |          |      |

To import the file in Race Studio 2, making it available in the pressure sensors list, from the Customize Sensors window (1), click Import Sensors (2) and select the saved file.

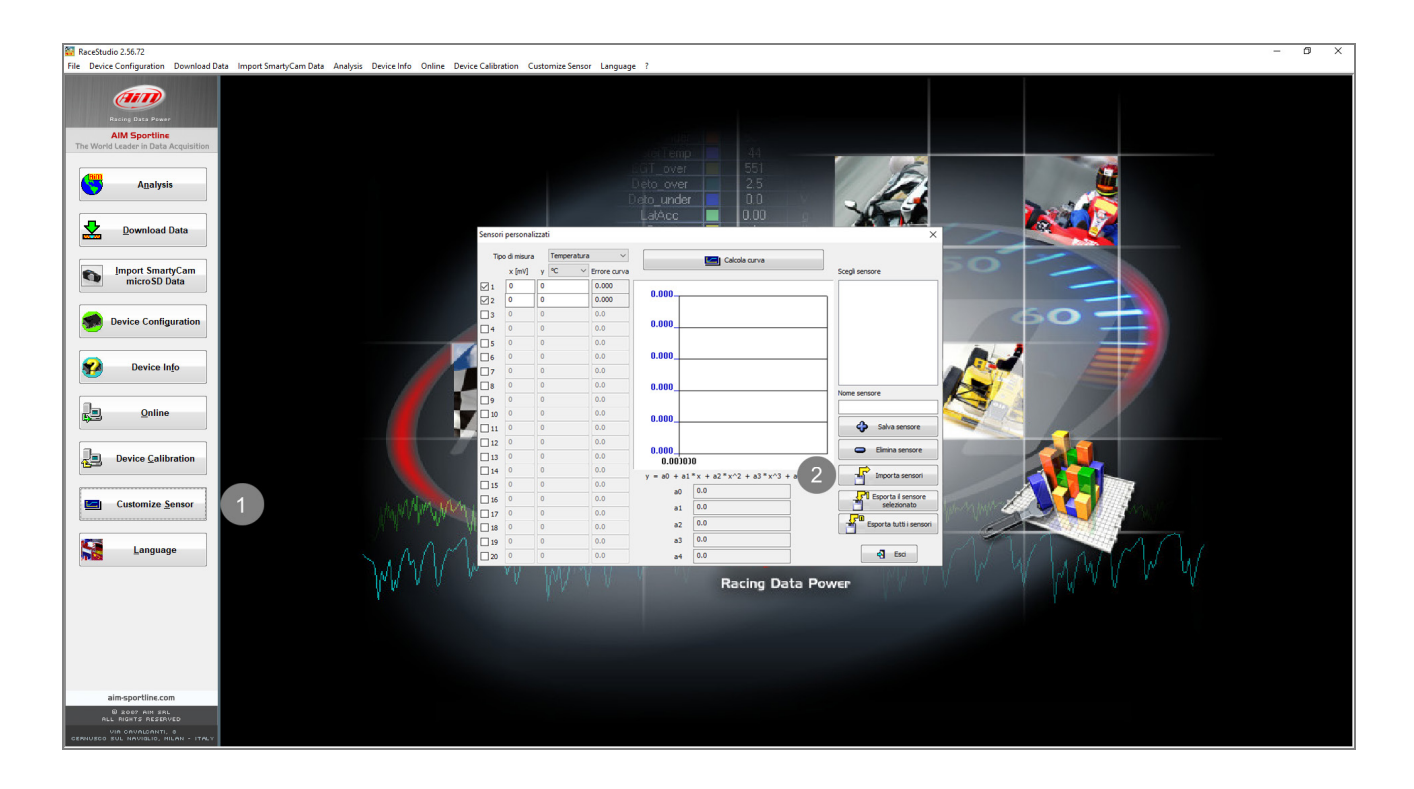

InfoTech

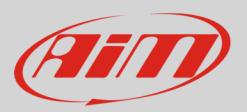

## 3 Custom sensor creation

- create a custom sensor pressing "Customize sensor" (1)
- select the type of measure (Pressure) and the measure unit (bar) (2)
- complete the first two rows of the table on the left as follows (3):

| X [mV] | Y [bar] |  |  |  |  |  |  |
|--------|---------|--|--|--|--|--|--|
| 500    | 0       |  |  |  |  |  |  |
| 4500   | 100     |  |  |  |  |  |  |

press "Compute curve" (4), fill in sensor name - in the example "AiM 0-100 bar (X05PSA00100B10)"
 – and press "Save sensor" (5); press "Exit" (6)

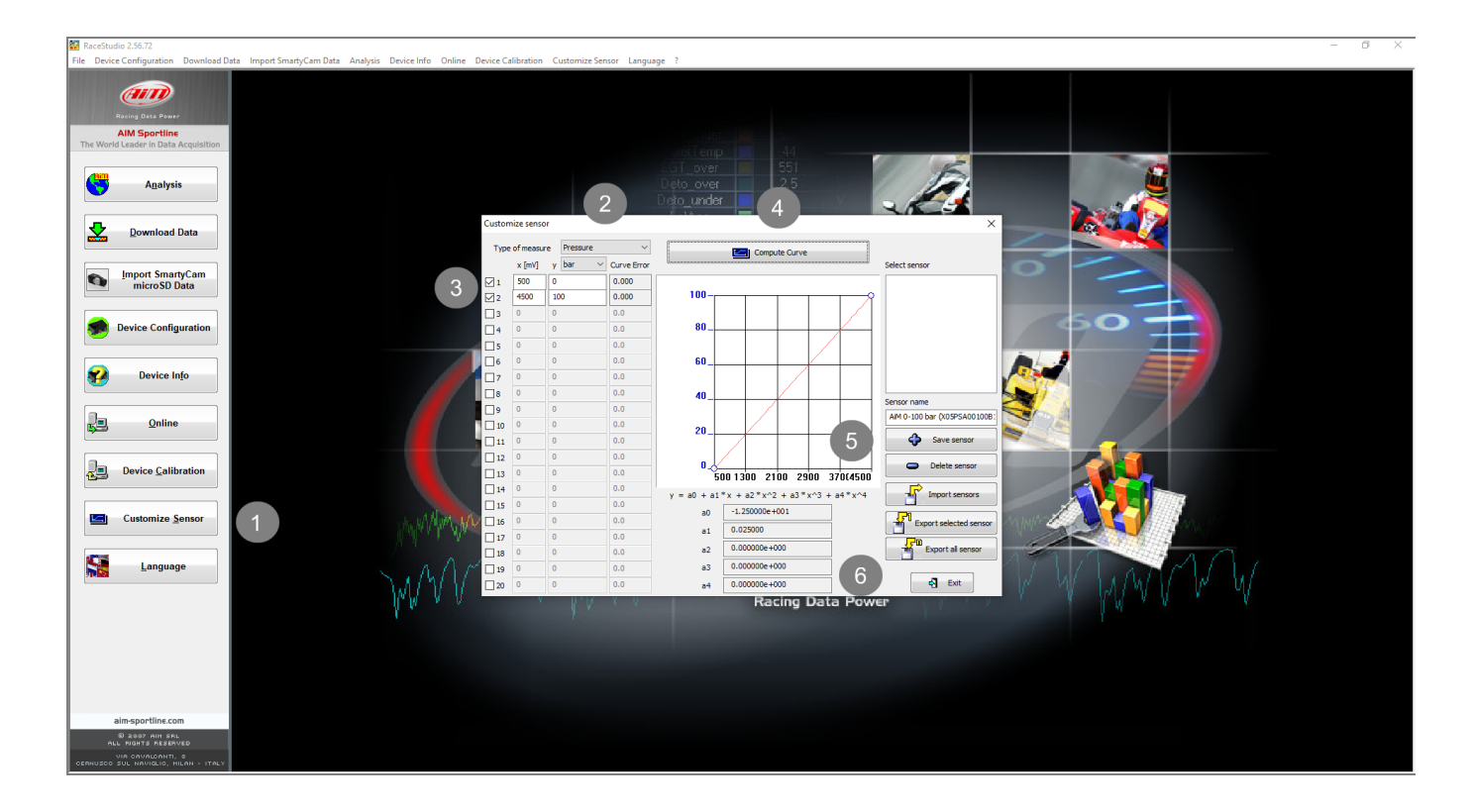

InfoTech

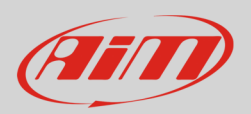

# 4 Analog channel configuration

To set the sensor in the device configuration:

- enter "Channels" tab
- set the sensor on a channel selecting "AiM 0-100 bar (X05PSA00100B10)" or "AiM 0-100 bar (X05PSA00100B38)" in sensor type column of the desired channel and transmit the configuration to the device.

| 📓 Racholog 23/27. – 🗗 X<br>Eine Deers Construction. Davaload Data. Jamond Smath Cam Data. Analosis. Decirc Ide. Decirc Collings Service 1 Jamunger ? |                                               |                             |                             |              |                               |                |                                                                                                    |                                                                                                    |                 |              |              |                |                 |
|----------------------------------------------------------------------------------------------------|-----------------------------------------------|-----------------------------|-----------------------------|--------------|-------------------------------|----------------|----------------------------------------------------------------------------------------------------|----------------------------------------------------------------------------------------------------|-----------------|--------------|--------------|----------------|-----------------|
|                                                                                                    | System manager                                |                             |                             |              |                               |                |                                                                                                    |                                                                                                    |                 |              |              |                |                 |
| Racing Dasa Power                                                                                                    | Transmit                                      |                             | ceive                       | CAN-Net info | SmartyCam Function<br>setting | ns 👩 Set       | acquisition system tim                                                                                                    | e                                                                                                    |                 |              |              |                |                 |
| AIM Sportline<br>The World Leader in Data Acquisition                                                                                                | Current configuration                         | Data transferra             | 5-11                        | Les Tress    | Mahlala anna                  |                | ble firm                                                                                                    | Time with 075                                                                                                    | Total formation | Manha dana   |              |                | Tet Furneraliza |
|                                                                                                    | DEFAULT                                       | MXL PISTA                   | None - None                 | Optical      | DEFAULT                       | Avan<br>8.48   | 56 (h.m.s)                                                                                                    | 3.58.06 (h.m.s)                                                                                                    | 131 (Hz)        | 131 (Hz)     | o (Hz)       | ions irequency | 0               |
| Analysis                                                                                                    | Select configuration Ch<br>Speed_1            | annels System configuration | CAN-Expansions configurator | 1            |                               |                |                                                                                                    |                                                                                                    |                 |              |              |                |                 |
| Download Data                                                                                                    | Wheel drcumference<br>Pulses per wheel revolu | (mm) 1666<br>Ition 1        |                             |              |                               |                |                                                                                                    |                                                                                                    |                 |              |              |                |                 |
| Import SmartyCam<br>micro SD Data                                                                                                    | Channel identifier                            | Enabled/disabled            | Channel name                |              | Samp                          | ling frequency | Sensor type                                                                                                    |                                                                                                    | N               | leasure unit | Low scale    | Hig            | h scale         |
| interoso bata                                                                                                    | RPM                                           | Enabled                     | Engine                      |              | 10 Hz                         |                | Engine revoluti                                                                                                    | on speed                                                                                                    | rp:             | m            | 0            | 200            | 00              |
|                                                                                                    | SPD_1                                         | F Enabled                   | Speed_1                     |              | 10 Hz                         |                | ⊥ Speed                                                                                                    |                                                                                                    | ⊥ kr            | n/h .1       | <b>1</b> 0.0 | 250            | .0              |
| Device Configuration                                                                                                    | CH_1                                          | Enabled                     | Channel_1                   |              | 10 Hz                         |                | Generic linear (                                                                                                    | 0-5 V                                                                                                    | - v             | .1           | - 0.0        | 5.0            |                 |
|                                                                                                    | CH_2                                          | Enabled                     | Channel_2                   |              | 10 Hz                         |                | Generic linear (                                                                                                    | )-5 V                                                                                                    | v               | .1           | .00          | 5.0            |                 |
|                                                                                                    | CH_3                                          | Enabled                     | Channel_3                   |              | 10 Hz                         |                | Generic linear (                                                                                                    | 0-5 V                                                                                                    | - V             | .1           | - 0.0        | 5.0            |                 |
| Device Info                                                                                                    | CH_4                                          | Enabled                     | Channel_4                   |              | 10 Hz                         |                | Generic linear                                                                                                    | )-5 V                                                                                                    | ~ V             | .1           | <b>∠</b> 0.0 | 5.0            |                 |
|                                                                                                    | CH_S                                          | M Enabled                   | Channel_5                   |              | 10 Hz                         |                | <ul> <li>Oil pressure Na</li> <li>AlM Lambda L</li> </ul>                                                                                                    | igano KM10<br>CULONE ( 0.65 + 1.6 Jambda                                                                                                    | ^ ¥             |              | ■ 0.0        | 5.0            |                 |
|                                                                                                    | CH_6                                          | Enabled                     | Channel_b                   |              | 10 Hz                         |                | MSI 0-2000 PSI                                                                                                    | sensor                                                                                                    | v v             | .1           | - 0.0        | 5.0            |                 |
| <u>Online</u>                                                                                                    | CH_/                                          | Enabled                     | Channel_7                   |              | 10 Hz                         |                | Fuel level     AVIORACE SP3                                                                                                    | 5 Pressure sensor                                                                                                    | V               | 4            | 100          | 5.0            |                 |
|                                                                                                    | CALC GEAR                                     | Enabled                     | Calculated Gear             |              | 10 Hz                         |                | AEM 30 PSI Pre                                                                                                    | ss sensor                                                                                                    |                 |              | 0            | 9.0            |                 |
|                                                                                                    | ACC 1                                         | Fnabled                     | LatAcc                      |              | 10 Hz                         |                | <ul> <li>AEM 30 PSI INF</li> <li>Kavlico 50 PSI F</li> </ul>                                                                                                    | Hg/PSI Press sensor<br>Press sensor                                                                                                    | -               | 01           | -3.00        | 3.00           |                 |
| Device Calibration                                                                                                    | LOG TMP                                       | Enabled                     | Datalogger Temp             |              | 10 Hz                         |                | GM 3 Bar Map                                                                                                    | sensor                                                                                                    | 9               | -            | • 0          | 50             |                 |
|                                                                                                    | BATT                                          | Enabled                     | Battery                     |              | 1 Hz                          |                | AEM 30 1000 P                                                                                                    | ress sensor<br>SI Press sensor                                                                                                    | v               |              | 5.0          | 15.0           | ,               |
| Customize <u>Sensor</u>                                                                                                    | 5811                                          |                             | builty                      |              | 1114                          |                | Delphi IAT #25<br>Texsense INFKU<br>Texsense INFKU<br>Texsense INFKU<br>PRS-831 0-50 P                                                                                                    | 036751 Temp sensor<br>. 800 C IR Temp sensor<br>. 200 C IR Temp sensor<br>. 150 C IR Temp sensor<br>SI MAP absolute                                                                    |                 |              | 50           | 134            |                 |
| Language                                                                                                    |                                               |                             |                             |              |                               |                | PRS-832 0-15 P<br>PRS-837 0-150<br>PRS-837 0-150<br>PRS-838 0-300<br>PRS-838 0-300<br>AiM 0-10 bar (<br>AiM 0-10 bar (<br>AiM 0-10 b | SI<br>SI<br>PSI<br>PSI<br>PSI<br>SPSA000010E10)<br>(SPSA000010838)<br>(SPSA000010838)<br>(SPSA0000838)<br>(X05PSA00100810)<br>(X05PSA00100810)<br>(X05PSA00100810)<br>(X05PSA02000P18) | ×               |              |              |                |                 |
| B) 2007 ANN SRL<br>All Rights Reserved<br>Vir Gravalgant, 0<br>Cernusco sul Naviglio, Hilan - Italy                                                  |                                               |                             |                             |              |                               |                |                                                                                                    |                                                                                                    |                 |              |              |                |                 |